## Tutorial – Atendimento Psicopedagógico

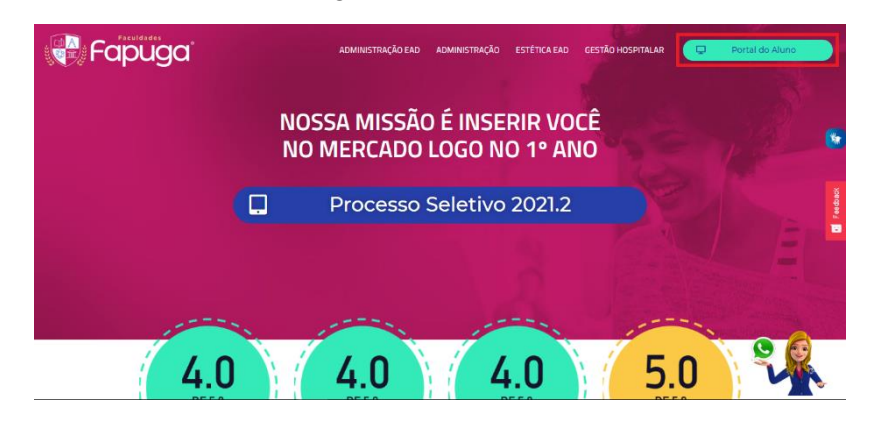

1° passo: Acesse o site fapuga.edu.br e localize o botão "Portal do Aluno";

2° passo: Depois de clicar no botão, a pagina de login aparecerá para preencher com os dados: RA, E-mail ou CPF no primeiro campo, e informe sua Senha no segundo. Concluindo, clique no botão 'Acessar";

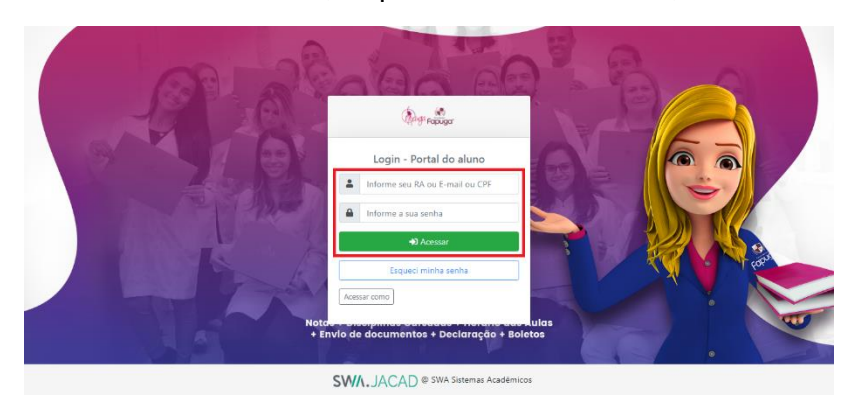

**3° passo:** Na próxima página, clique em "Portal de Estudos" para ser redirecionado em nosso ambiente;

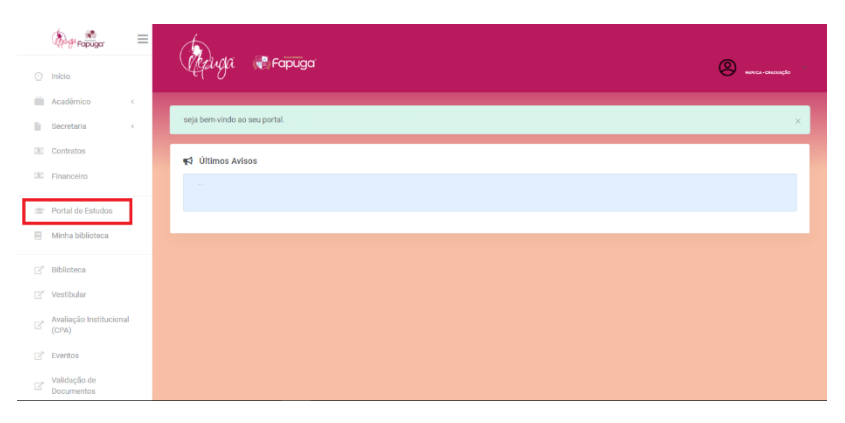

4° **passo:** Já dentro de nosso ambiente, encontre em nossos atalhos o acesso rápido para "Atendimento Psicopedagógico" e clique para dar sequência;

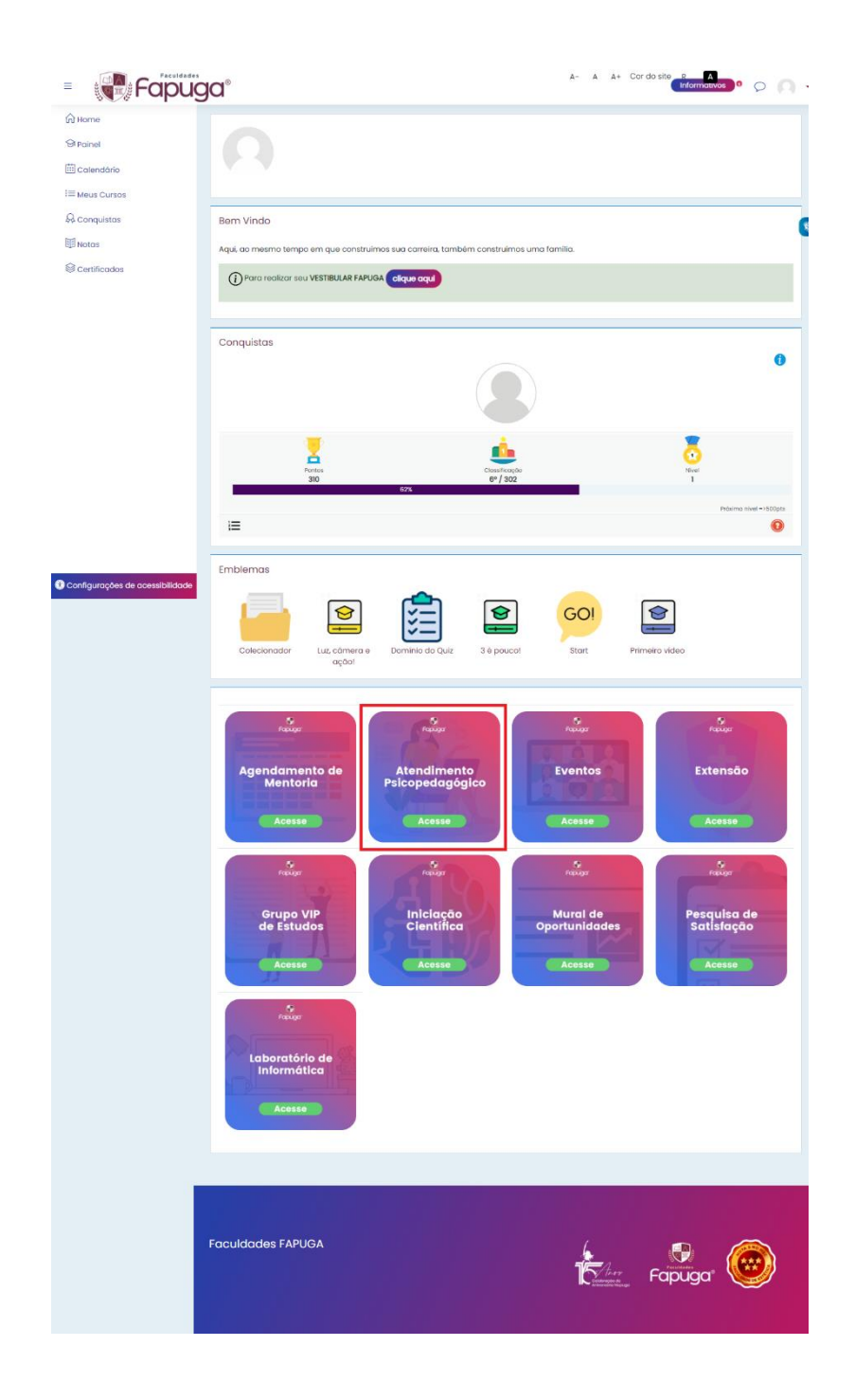

5º passo: Na tela seguinte, clique no link "Agendamento Psicopedagógico";

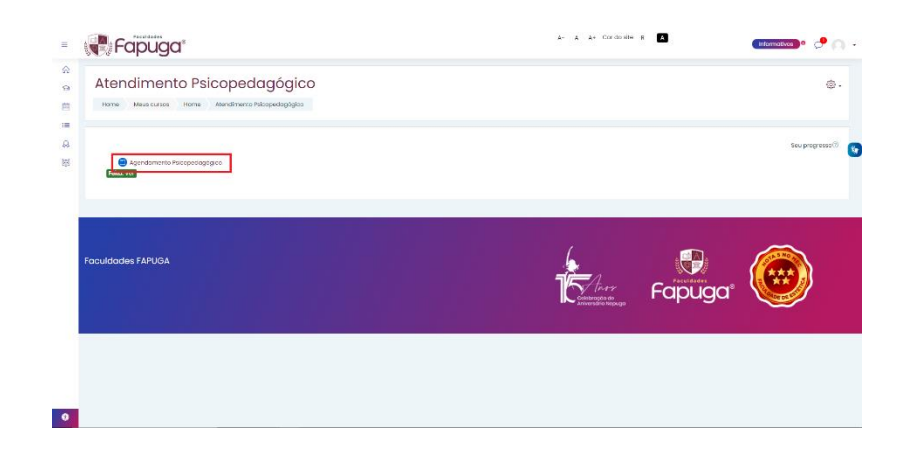

6º passo: Localize na pagina o botão "Agendar", e clique nele;

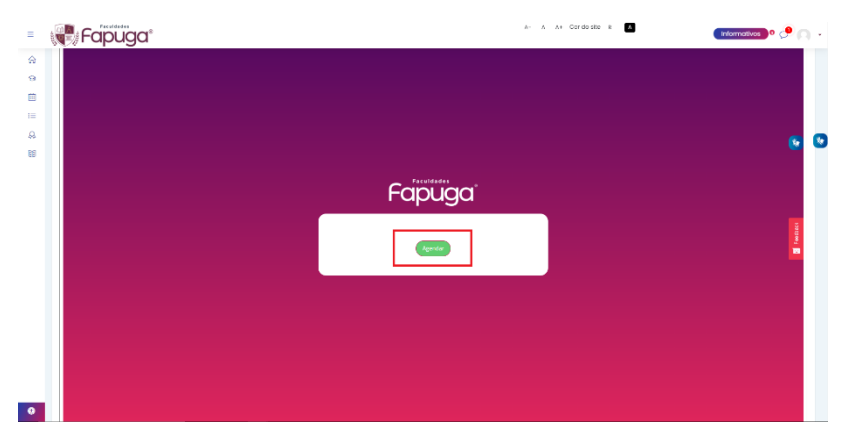

**7º passo:** Com o formulário na tela, preencha os campos corretamente com os seguintes dados: Nome, E-mail, Celular, Nº de Matricula, Unidade e Turma. Depois de completar, clique no botão "Seguinte";

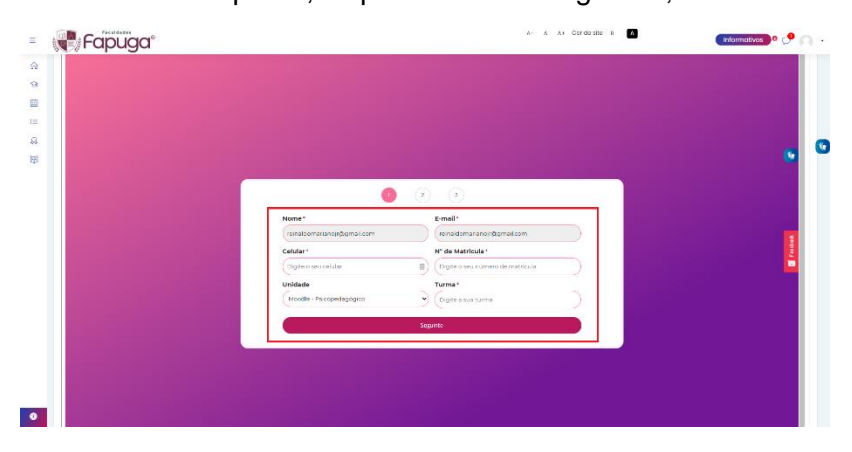

8º passo: Ao aparecer o calendário, escolha a melhor data disponível" para você;

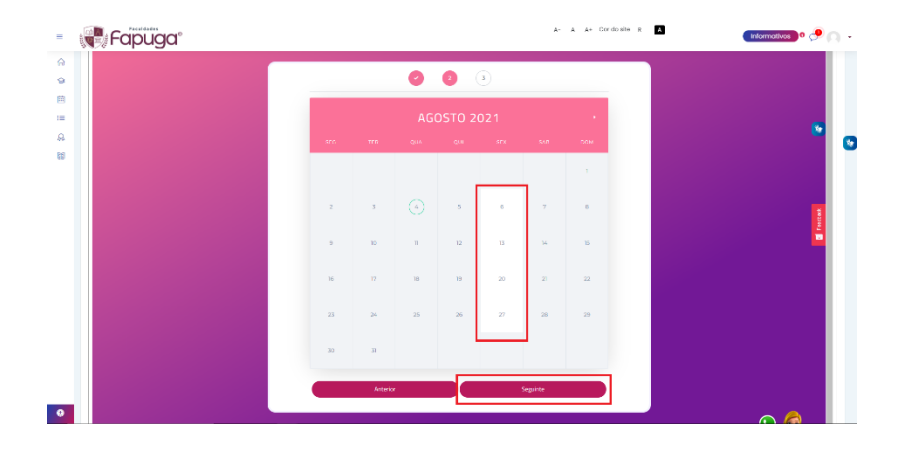

9º Passo: Com a data selecionada, escolha um dos horários disponíveis para o agendamento, e depois clique no botão "Seguinte";

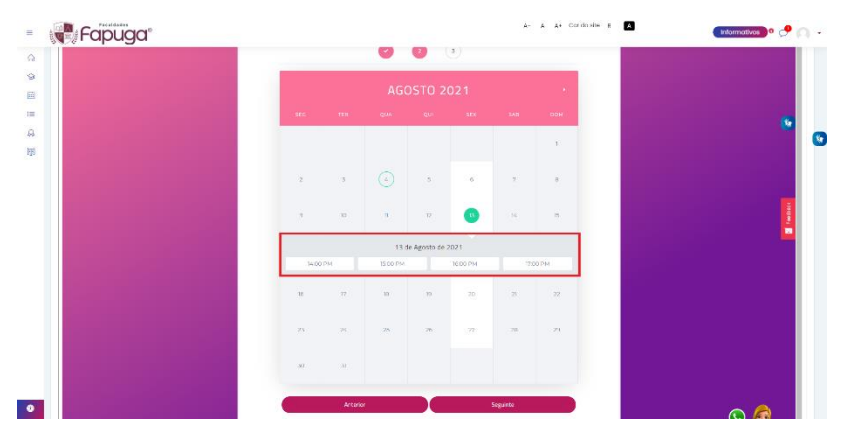

10º passo: Confirme os dados que aparecer na página, e clique no botão "Enviar";

| = Fapuga | A- & A+ Cordo alie H         | (Monmatikos) • 📌 🍙 📼 |
|----------|------------------------------|----------------------|
| a        |                              |                      |
| 9        |                              |                      |
| B        |                              |                      |
| -        | Note                         |                      |
| A        | whaterware grad con          |                      |
| 网络       | Cast                         | •                    |
|          | restationarian (# Spinal com |                      |
|          | Gelar                        |                      |
|          | (60) 0 0000-0220             |                      |
|          | N° on Mantsula               |                      |
|          | 129496                       |                      |
|          | Unitade                      |                      |
|          | Moodel Pricepedraphyce       |                      |
|          | luma -                       |                      |
|          | (with)                       |                      |
|          |                              |                      |
|          | Anterior                     |                      |
|          | Envir                        |                      |
|          |                              |                      |
| •        |                              |                      |

**11º passo:** Por fim, será exibido uma página de confirmação com a data e horário escolhidos anteriormente;

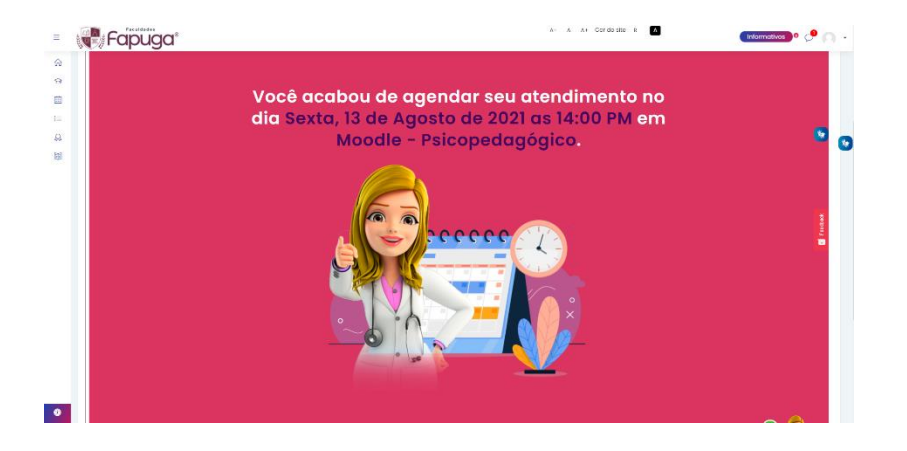